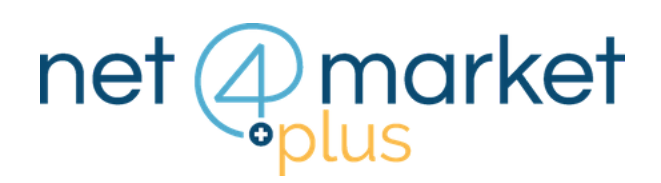

# SELEZIONARE LE CATEGORIE MERCEOLOGICHE

#### 1. SCHEDA CATEGORIE MERCEOLOGICHE

La scheda Categorie è suddivisa in due box:

- Categorie, caratterizzata dall'elenco di tutte le categorie merceologiche
- Categorie selezionate

| 🕈 Salva 🗢 Annulla                     |   |                                                                                   |                                                                                                    |
|---------------------------------------|---|-----------------------------------------------------------------------------------|----------------------------------------------------------------------------------------------------|
| Categorie                             |   |                                                                                   |                                                                                                    |
| gorie                                 | ^ | Categorie selezionate                                                             | â                                                                                                    |
| Codice   Y Descrizione                |   |                                                                                   |                                                                                                    |
| Descrizione A                         |   |                                                                                   |                                                                                                    |
| 🔍 🛠 6 - Lavori                        | Ê |                                                                                   |                                                                                                    |
| 🔍 🛢 8 - Forniture                     |   | Potral ricercare le categorie al tuo inte                                         |                                                                                                    |
| Q 🛢 9 - Servizi                       |   | filtrandole per <b>Ca</b>                                                         | dice Ateco oppu                                                                                                 |
| 🔍 💄 11 - Professionisti Tecnici       | > | per <b>Descrizione</b> cliccando in corrispor<br>dei pulsanti contrassegnati da Y | ando in corrisponden;                                                                                           |
| 🔍 🛢 13 - CPV - Beni e servizi         |   |                                                                                   | and a test of a test of the second second second second second second second second second second second second |
| 🔍 🛠 14 - CPV - Lavori                 |   |                                                                                   | gnati da                                                                                                    |
| 🔍 🌲 15 - CPV - Professionisti tecnici |   |                                                                                   |                                                                                                    |
| 🔍 🛢 16 - ATECO - Beni e servizi       |   |                                                                                   |                                                                                                    |
| Q 4 17 ATEGO   mort                   |   |                                                                                   |                                                                                                    |

### 2. LIVELLI CATEGORIE MERCEOLOGICHE

Cliccando su **Q** in corrispondenza della macro categoria di interesse, appariranno i **sotto livelli** relativi alla categoria selezionata. Quando si raggiunge il livello di categoria più specifico la **Q** non sarà più visibile.

| Ca                                                                    | tegorie                                                                       |                                                                                                    |  |
|-----------------------------------------------------------------------|-------------------------------------------------------------------------------|----------------------------------------------------------------------------------------------------|--|
| Livello 4 : 03100000-2 - Prodotti dell'agricoltura e dell'orticoltura |                                                                               | ( ^ )                                                                                              |  |
| ▼ Codice ▼ Descrizione                                                |                                                                               |                                                                                                    |  |
|                                                                       | Descrizione 🔺                                                                 |                                                                                                    |  |
| ٩                                                                     | 03110000-5 - Prodotti agricoli, prodotti dell'ortofrutticoltura commerciale   |                                                                                                    |  |
| ٩                                                                     | S 03120000-8 - Prodotti dell'orticoltura e di vivai                           | Per tornare ai livelli successivi è necessario<br>cliccare su 🖍 che trovi nel box in alto a destra |  |
| ٩                                                                     | S 03130000-1 - Raccolti utilizzati per la preparazione di bevande e di spezie |                                                                                                    |  |
| ٩                                                                     | S 03140000-4 - Prodotti animali e prodotti affini                             |                                                                                                    |  |

### 3. SPOSTA LE CATEGORIE

Una volta individuate le categorie di interesse, clicca su > per **spostarle nel box di destra**, oppure selezionale e **trascinale** nel box.

Seleziona anche più categorie contemporaneamente tenendo premuto il tasto *Ctrl*.

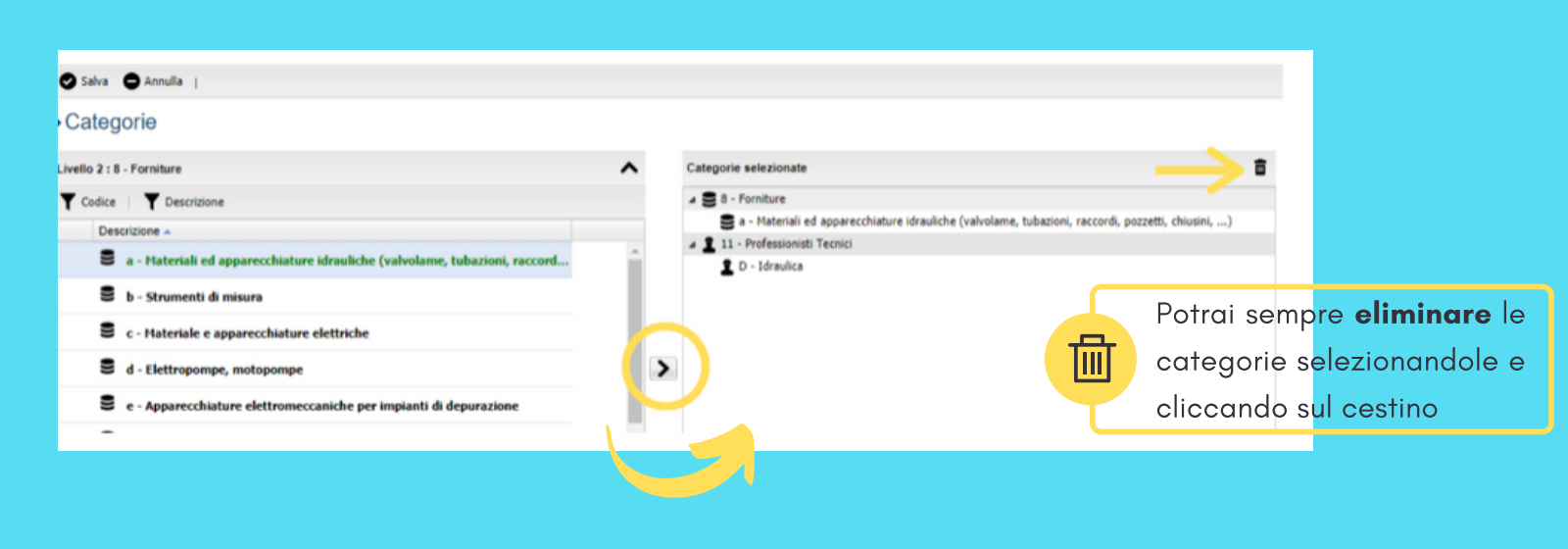

4. SALVA

Una volta selezionate tutte le categorie merceologiche di interesse, clicca sul pulsante in alto a sinistra

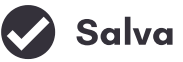

## Hai ancora problemi? Contattaci!

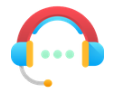

Centralino: +39 0372 801730 Numero dedicato: +39 0372 080703

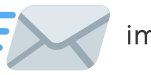

imprese@net4market.com

Net4market - CSAmed s.r.l.

Corso Giacomo Matteotti, 15 - 26100 Cremona | Via Piccinni, 31 - 00199 Roma IT Tel: +39 0372 801730 - Fax: +39 0372 801740 - C.F. e P.IVA 02362600344 www.net4market.com - info@net4market.com